## JFAID の取得と講習会申し込み要領

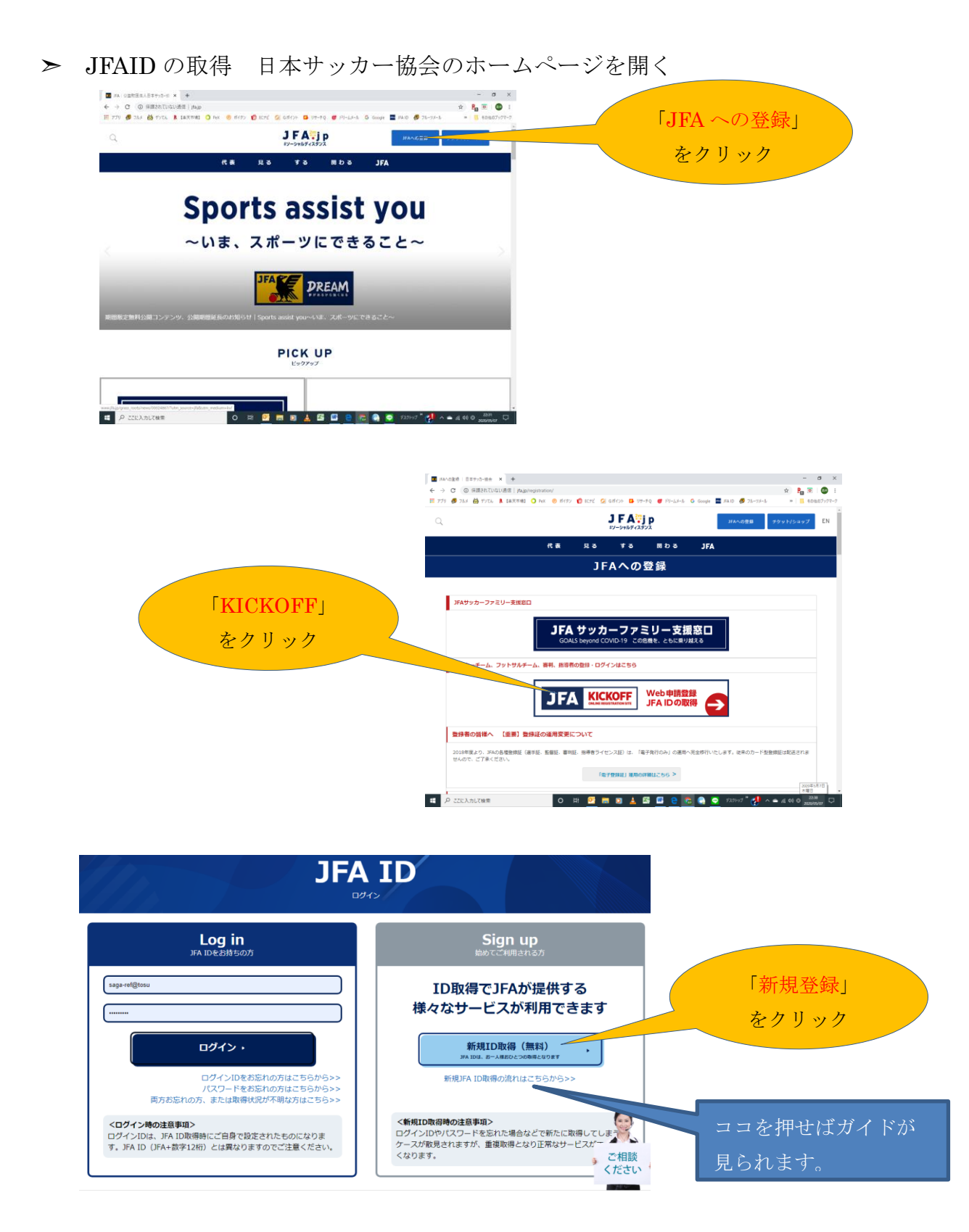

| ご自身で任意のログインID・バスワードを設定してください。<br>ログインIDは、審判登録番号や抵導者登録番号、チーム登録番号にする必要はございません。 |                                                                                               |                        |
|------------------------------------------------------------------------------|-----------------------------------------------------------------------------------------------|------------------------|
| ▶ 承 基本情報                                                                     |                                                                                               | <b>好きな ID と PW を作る</b> |
| ログインID                                                                       | <b>sega-r4@tmu</b><br>学与风音学- 20月 ● 128万字                                                      |                        |
| バスワード                                                                        | *ARF. B7580-6DU 0-2027                                                                        | メール確認到達をする             |
| バスワード (確認)                                                                   | = 発展学 語子を組み合わせ 0-202子                                                                         |                        |
| メインメールアドレス                                                                   | 우유팀장 - 10년<br>그-가-BE (DOSBE) : 1-642명<br>ド시-가 BE (DOSBE) : 1-642명<br>ド시-가 BE (DOSBE) : 1-642명 |                        |
| 届かないときは、「迷惑メール」に届いているときがあります。                                                |                                                                                               |                        |

\*1 住所と電話番号まで確実に入力します。

※2 寮やマンション等にお住まいの方は、寮やマンションの名称と部屋番号 を入力してください。

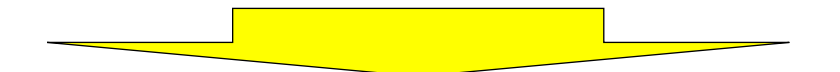

ガイドに従って入力後、「規約同意」にチェックマークを入れて「次へ」をクリック

➤ 入力したメールアドレスにメッセージが届くので、「URL」(青くなっているアルファベット)をクリックしてください。

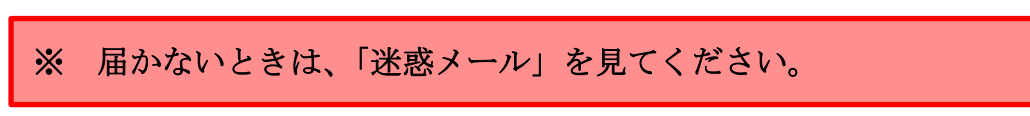

▶ 以上で JFAID の取得は完了です。

次は、審判講習会の申し込みです。

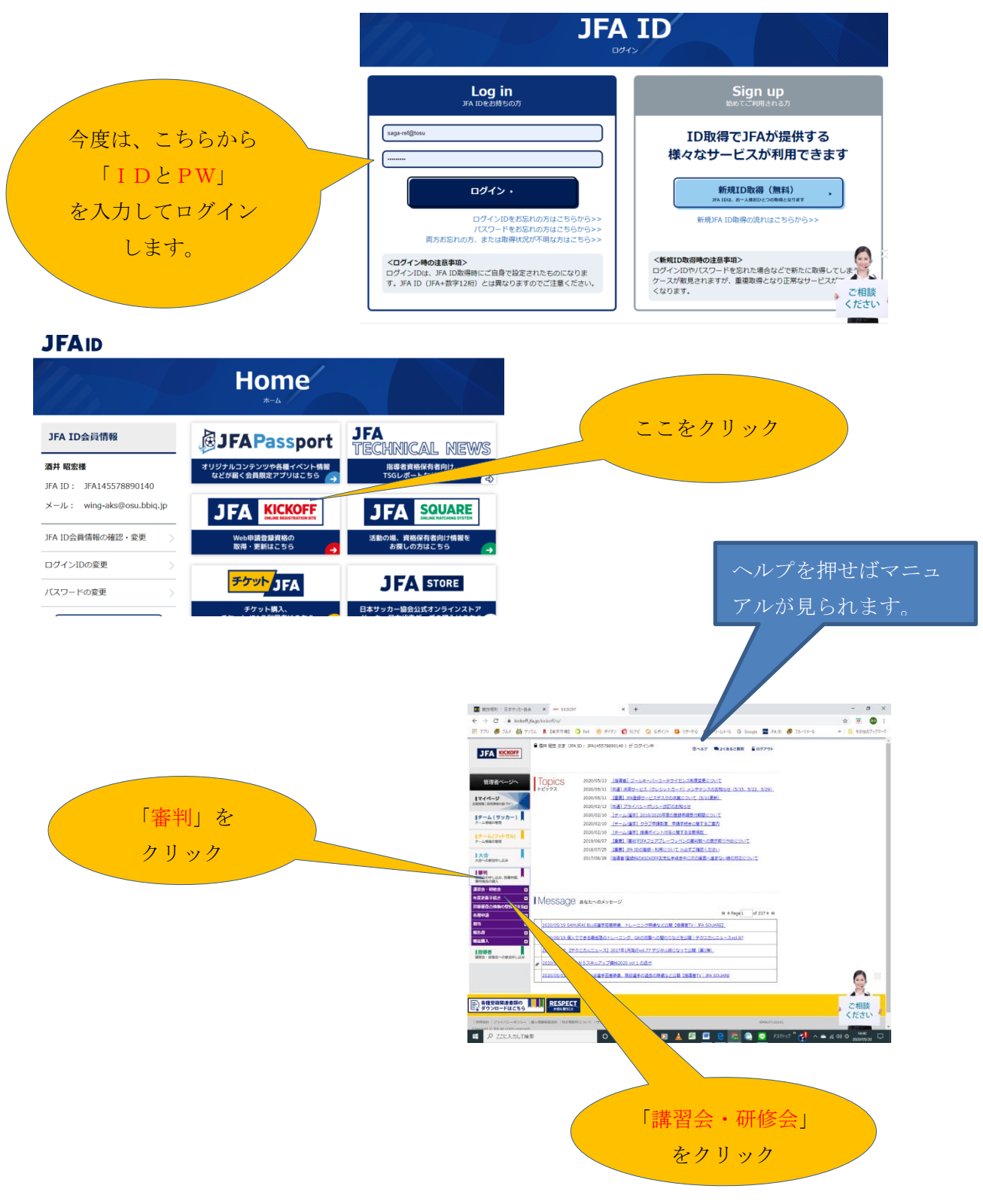

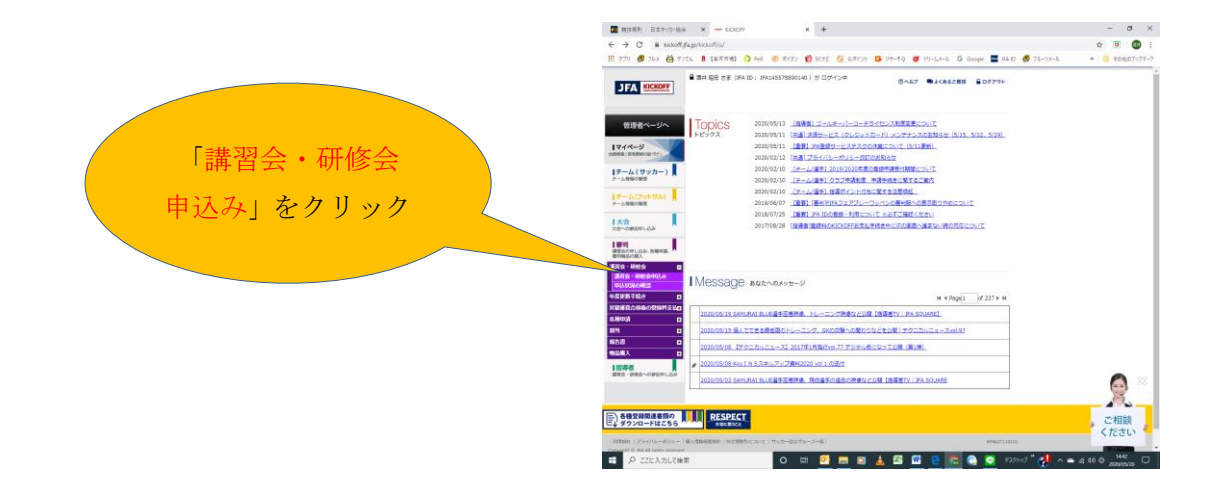

- ➤ 次のページで 「サッカー審判」と「佐賀県サッカー協会」を選択してクリックする。
- ➤ 次に表示されたページで「希望する講習会」を選択してクリックする。
- ➤ 次のページの右下にある「申込む」をクリックする。 次のページは「支払い」画面になるので、ガイドに従って支払い方法 (クレジットカード、コンビニ、郵便局)を選び、各々の方法で支払い を期限までにしてください。
- ※ 通信環境により、途中でログアウトする場合があります。その際は、 「申込状況の確認」から入り直して続きをしてください。

<u>分からなくなったら、「HELP」をクリックすると「マニュアル」が表示され、手順を確認することができます。</u>